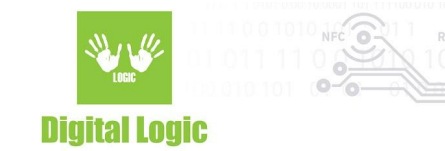

# Using Android uFR Library Version 1.2

Digital Logic Ltd.

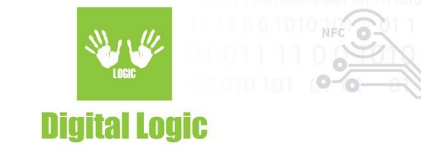

### **Table of contents**

| Get Android uFR Library                   | 3 |
|-------------------------------------------|---|
| Include uFCoder in Android Studio project | 3 |
| Build Gradle configuration                | 3 |
| uFR library usage example                 | 4 |
| Revision history                          | 6 |

2

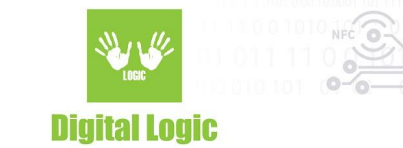

## Get Android uFR Library

Follow the instructions below to get library.

- 1. Navigate to <u>https://www.d-logic.net/code/nfc-rfid-reader-sdk/ufr-lib</u>
- 2. Download or clone urf-lib repository.
- 3. Open folder Android and locate 'uFCoder.aar' file.

### Include uFCoder in Android Studio project

Follow the instructions below to include the library in your Android project.

- 1. Create new or open existing Android project.
- 2. Open project folder in File Explorer.
- 3. Navigate to "<MyProject>/app" directory.

4. Download "<u>ufr-lib</u>" and rename it as "libs" inside the "/app" directory so the final path is "<MyProject/app/libs>"

### **Build Gradle configuration**

Follow the instructions below to configure the build gradle for using the library.

- 1. Open build.gradle file (the one under 'app')
- 2. Add implementation files('libs/uFCoder.aar') under dependencies.
- 3. Click on the 'sync now' button to sync projects with Gradle files.

As of uFCoder version **5.0.61**, additional Android libraries have been added.

- 1. Open build.gradle file (the one under 'app')
- 2. Add implementation files under "dependencies":
  - a. Add ('libs/android/uFCoder.aar') contains support only for Android internal NFC;
  - Add ('libs/android\_sunmi/uFCoder.aar') which supports Sunmi devices & Android internal NFC;
  - c. Add ('libs/android\_nexgo/uFCoder.aar') which supports Nexgo devices & Android internal NFC;
- 3. Click on the 'sync now' button to sync projects with Gradle files.

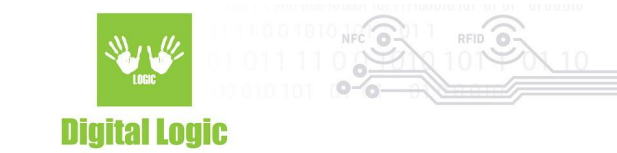

#### uFR library usage example

```
package com.dlogic.example;
import com.dlogic.uFCoder;
public class MainActivity extends AppCompatActivity {
  static {
    System.loadLibrary("uFCoder"); //Load uFCoder library
  }
  int status;
  uFCoder uFCoder; //Create uFCoder class instance
  @Override
  protected void onCreate(Bundle savedInstanceState) {
    super.onCreate(savedInstanceState);
    setContentView(R.layout.activity_main);
    uFCoder = new uFCoder(getApplicationContext(), this);
    status = uFCoder.ReaderOpen();
   /if you wish to use internal Android NFC reader use the following line instead of ReaderOpen():
   // status = uFCoder.ReaderOpenEx(5, "", 0, "");
   if(status == 0x00)
   {
       status = uFCoder.ReaderUISignal((byte) 1, (byte)1);
       byte card_type[] = new byte[1];
       byte uid[] = new byte[10];
      byte uid_size[] = new byte[1];
      s = uFCoder.GetCardIdEx(card_type, uid, uid_size);
   }
  }
}
```

Digital Logic Ltd.

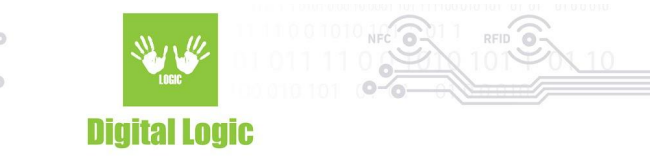

#### **Revision history**

| Date       | Version | Comment                                                                                       |
|------------|---------|-----------------------------------------------------------------------------------------------|
| 2022-02-25 | 1.2     | Build Gradle configuration section updated so as to conform to uFCoder library version 5.0.61 |
| 2021-11-22 | 1.1     | uFR library usage example updated.                                                            |
| 2019-06-26 | 1.0     | Base document                                                                                 |

Digital Logic Ltd.